## BD Rowa<sup>™</sup> EasyLoad

## Uso diario

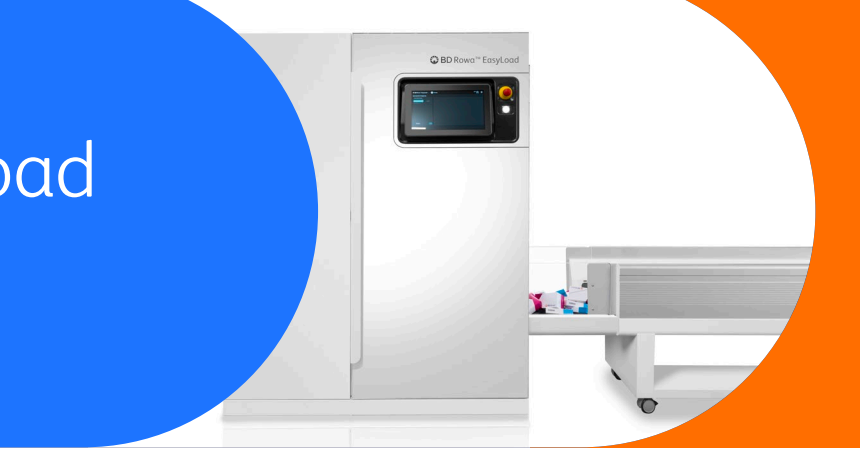

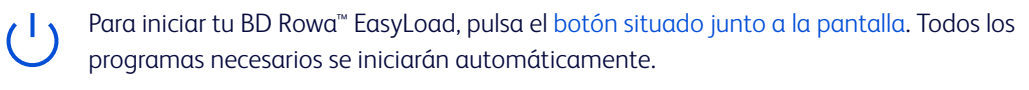

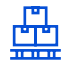

Coloca todos los envases que vayas a almacenar en la cinta de transporte. Para evitar la suciedad y los objetos extraños, no vuelques la cubeta, sino coloca los envases en la cinta con la mano.

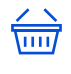

Elige entre Entrada de pedido o Elementos de retorno. No mezcles varios pedidos o pedidos y retorno de stock, para evitar discrepancias en el inventario.

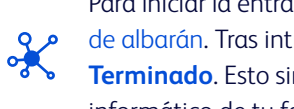

Para iniciar la entrada en almacén, ¡hay que introducir un número de albarán. Tras introducir el número, el proceso se confirma con Terminado. Esto simplifica el procesamiento posterior en el sistema informático de tu farmacia.

Asegúrate de que todos los envases que quieres introducir pertenecen a un mismo pedido y, a continuación, pulsa el botón Iniciar entrada en almacén.

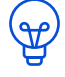

En cuanto la luz de señalización se encienda en blanco, tu BD Rowa™ EasyLoad habrá terminado el proceso de entrada.

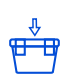

Después de cada entrada, es necesario revisar la cubeta de envases rechazados. Los envases que no se hayan podido almacenar deben procesarse manualmente.

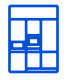

Los envases que se han extraído por el salida de emergencia de tu robot también deben procesarse manualmente.

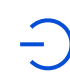

Si quieres apagará el BD Rowa<sup>™</sup> EasyLoad, haz clic en el icono de encendido y selecciona Apagar EasyLoad. La máquina se apaga después de 30 segundos.

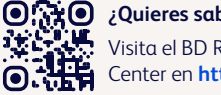

¿Quieres saber más? Visita el BD Rowa<sup>™</sup> Customer Learning Center en https://clc.rowa.de.

Si tiene alguna pregunta, no dude en ponerse en contacto con el servicio técnico de BD Rowa™. Este documento no sustituve al manual de instrucciones.

El contenido de las instrucciones de funcionamiento también debe leerse detenidamente y respetarse!

## bd.com/rowa

BD, el logotipo de BD, Rowa, y EasyLoad son marcas comerciales de Becton, Dickinson and Company o sus filiales. Todas las demás marcas comerciales pertenecen a sus respectivos propietarios. © 2024 BD. Todos los derechos reservados. (Jan-2024 NPM-3566)

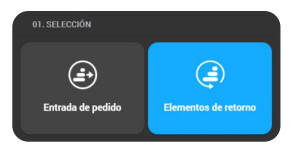

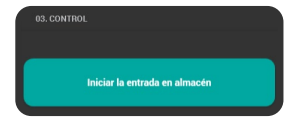

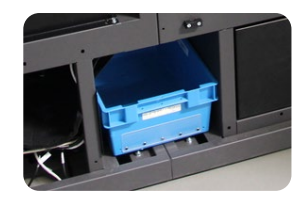

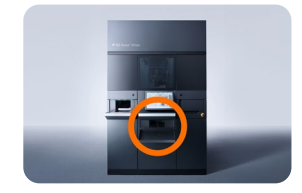

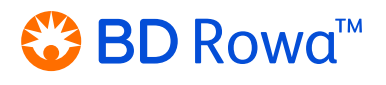